# 法人インターネットバンキングシステム

# 推奨環境と設定について

新システムにおける推奨環境と設定は以下のとおりです。

### 1. 推奨環境

| 0\$                                 | Internet<br>Explorer                 | プラグインソフト                       |
|-------------------------------------|--------------------------------------|--------------------------------|
| Windows XP SP3 (32bit版)             | 8.0                                  | Adobe Reader *4                |
| Windows Vista SP2 (32bit版)          | 8.0, 9.0                             | (本サービスにて作成<br>する帳票を閲覧する場<br>合) |
| Windows 7 (SPなし)(32bit版/ 64bit版)    | 8.0 <sup>*3</sup> 、9.0 <sup>*3</sup> |                                |
| ・更新プログラム KB974431 が必要* <sup>2</sup> |                                      |                                |
| Windows 7 SP1(32bit版/ 64bit版)       | 8.0 <sup>*3</sup> 、9.0 <sup>*3</sup> |                                |

※Internet Explorer は米国 Microsoft Corporationの米国およびその他の国における登録商標または商 標です。

※Adobe Reader は Adobe Systems Incorporated (アドビシステムズ社)の商標です。(Adobe Acrobat Reader は、Adobe Reader と名称を変更しました。)

【留意事項】

\*1 セキュリティ上の脆弱性を防止するため、最新のセキュリティパッチの適用、ウィルス対策ソフトの 導入を必ず実施するようお願いします。

\*2 Windows7 (SP なし)につきましては、更新プログラム KB974431 が必要です。セキュリティ向上のため、 Windows7 SP1 をご使用することをお薦めいたします。(KB974431 は含まれています。)

- \*3 電子証明書をご利用する場合は、Internet Explorer8.0/Internet Explorer9.0の64bit版は、推奨 環境対象外です。
- \*4 古いバージョンの場合、帳票を閲覧できない場合がありますので最新版にアップデートするようお願 いします。

# 2. パソコンの設定

本サービスをご利用いただくには、以下の設定が必要になります。 詳しい設定方法は次のページをご覧ください。

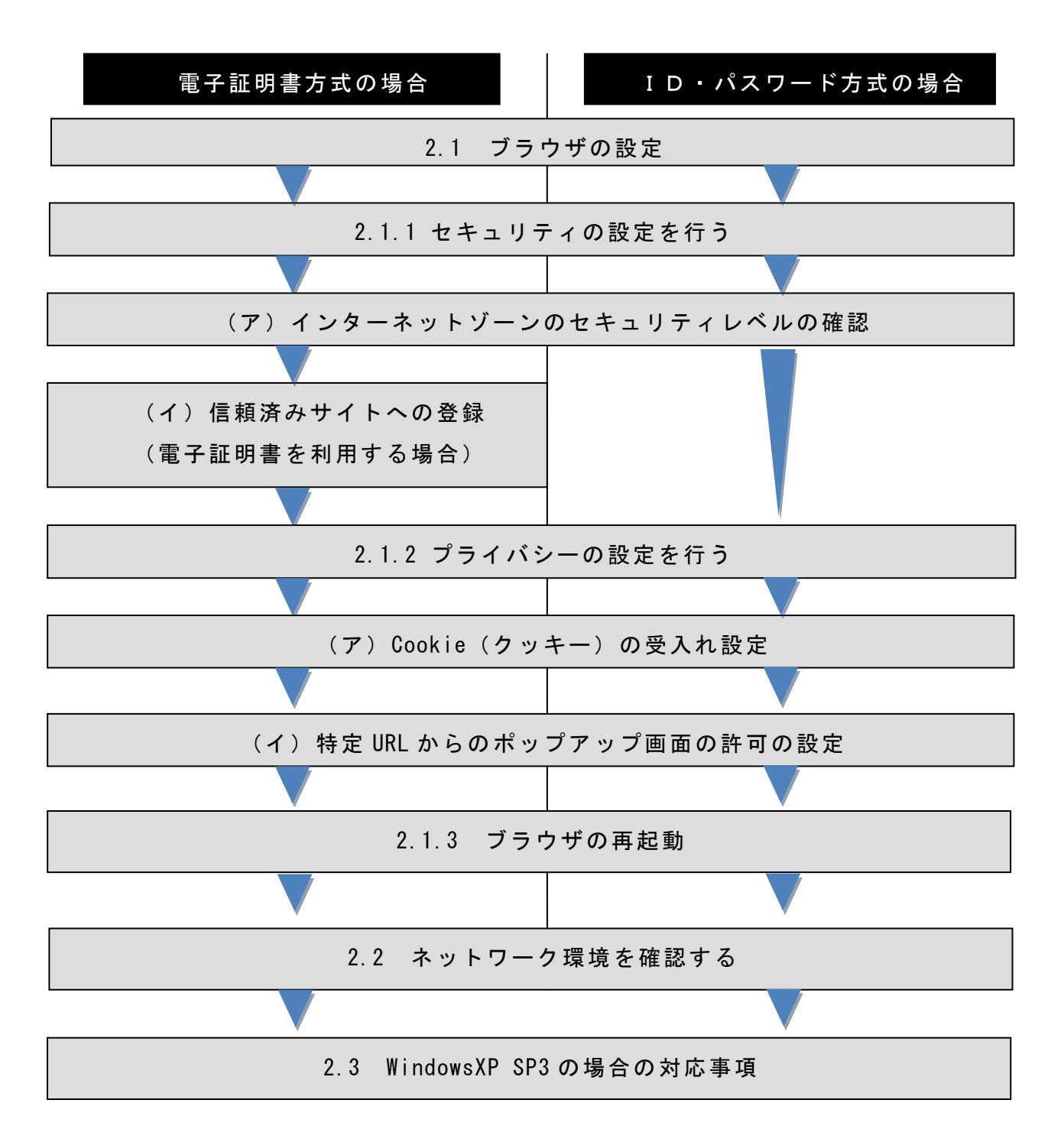

# 2.1 ブラウザの設定

IE8、IE9のブラウザにおいて、以下の手順でインターネットオプションを設 定します。

①Internet Explorer (ブラウザ) を起動します。

②Internet Explorer のメニューの【ツール】(または歯車マーク)をクリックし、「イ ンターネットオプション」を表示します。

#### 2.1.1 セキュリティの設定を行う

セキュリティの設定として以下を確認します。

- ・インターネットゾーンのセキュリティレベルが「中高」(規定レベル)になっていること。
- ・信頼済みサイトへの登録(電子証明書を利用する場合)

(ア) インターネットゾーンのセキュリティレベルの確認

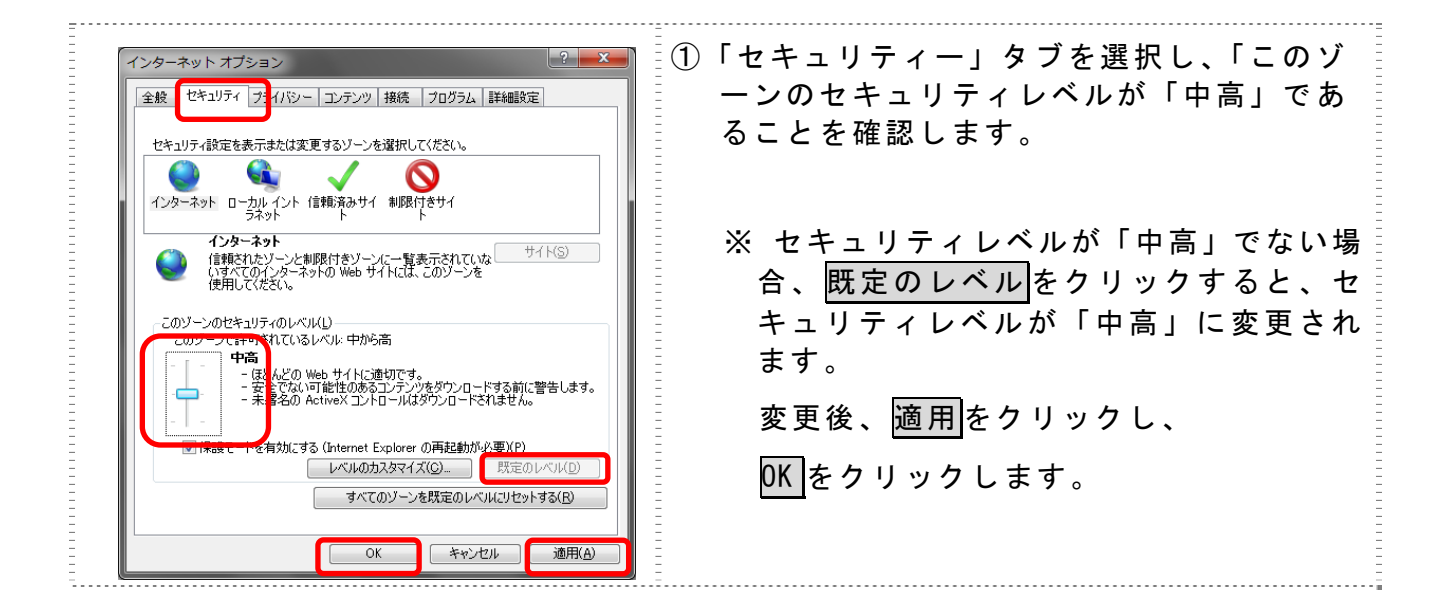

(イ) 信頼済みサイトへの登録(電子証明書を利用する場合)

電子証明書をご利用される場合、次のURLを信頼済みサイトへ登録してください。

なお、「信頼済みサイト」のセキュリティレベルは既定のレベルである「中」に設 定されている事をご確認ください。

| <ul> <li>(回りつのWeb サイトの適加に削除ができます。このゾーンのWeb サイトすべてに、ゾーンのやキュリティ設立が適用だれます。このゾーンのWeb サイトすべて、ゾーンのやキュリティ設立が適用だれます。このゾーンのWeb サイトすべて、ゾーンのやキュリティ設立が適用だれます。</li> <li>(のWeb サイトをゾーンに追加する」の、人力欄に以下の『「信頼済みサイト」へ登録するURL』を追加します。(半角)</li> <li>(半角)</li> <li>(● URLを入力後、追加をクリックします。</li> <li>(※設定を取り止める場合は、閉じるをクリックします。</li> </ul> | インターネット オブション       ビキュリティ設定を表示または変更するゾーンを選択してください。         生キュリティ設定を表示または変更するゾーンを選択してください。         インターネット       ローカル イントラネッ         (注頼済みサイト       ●         ・       ト         ・       ・         ・       ・         ・       ・         ・       ・         ・       ・         ・       ・         ・       ・         ・       ・         ・       ・         ・       ・         ・       ・         ・       ・         ・       ・         ・       ・         ・       ・         ・       ・         ・       ・         ・       ・         ・       ・         ・       ・         ・       ・         ・       ・         ・       ・         ・       ・         ・       ・         ・       ・         ・       ・         ・       ・         ・       ・         ・       ・         ・       ・         ・       ・ | <ol> <li>「セキュリティ」タブを選択し、信頼済み<br/>サイトを選択します。</li> <li>信頼済みサイトのゾーンのセキュリティ<br/>レベルが「中」になっている事を確認しま<br/>す。</li> <li>※ 信頼済みサイトのゾーンのセキュリテ<br/>ィレベルが「中」でない場合、既定のレ<br/>ベルをクリックすると、セキュリティレ<br/>ベルが「中」に変更されます。</li> <li>「保護モードを有効にする」が無効(チェ<br/>ックが入っていない)であることを確認し<br/>ます。(ただし、Windows XP では表示され<br/>ません。)</li> <li>「信頼済みサイト」からサイトをクリック<br/>します。</li> <li>⇒「信頼済みサイト」画面が表示されます。</li> </ol> |  |
|----------------------------------------------------------------------------------------------------|----------------------------------------------------------------------------------------------------|----------------------------------------------------------------------------------------------------|--|
|                                                                                                    | 信頼済みサイト                                                                                                    | <ul> <li>⑤「この Web サイトをゾーンに追加する」の入力欄に以下の『「信頼済みサイト」へ登録するURL』を追加します。(半角)</li> <li>⑥ URLを入力後、追加をクリックします。</li> <li>※設定を取り止める場合は、閉じるをクリックします。</li> </ul>                                                                                                    |  |

https://\*.shinkin.jp

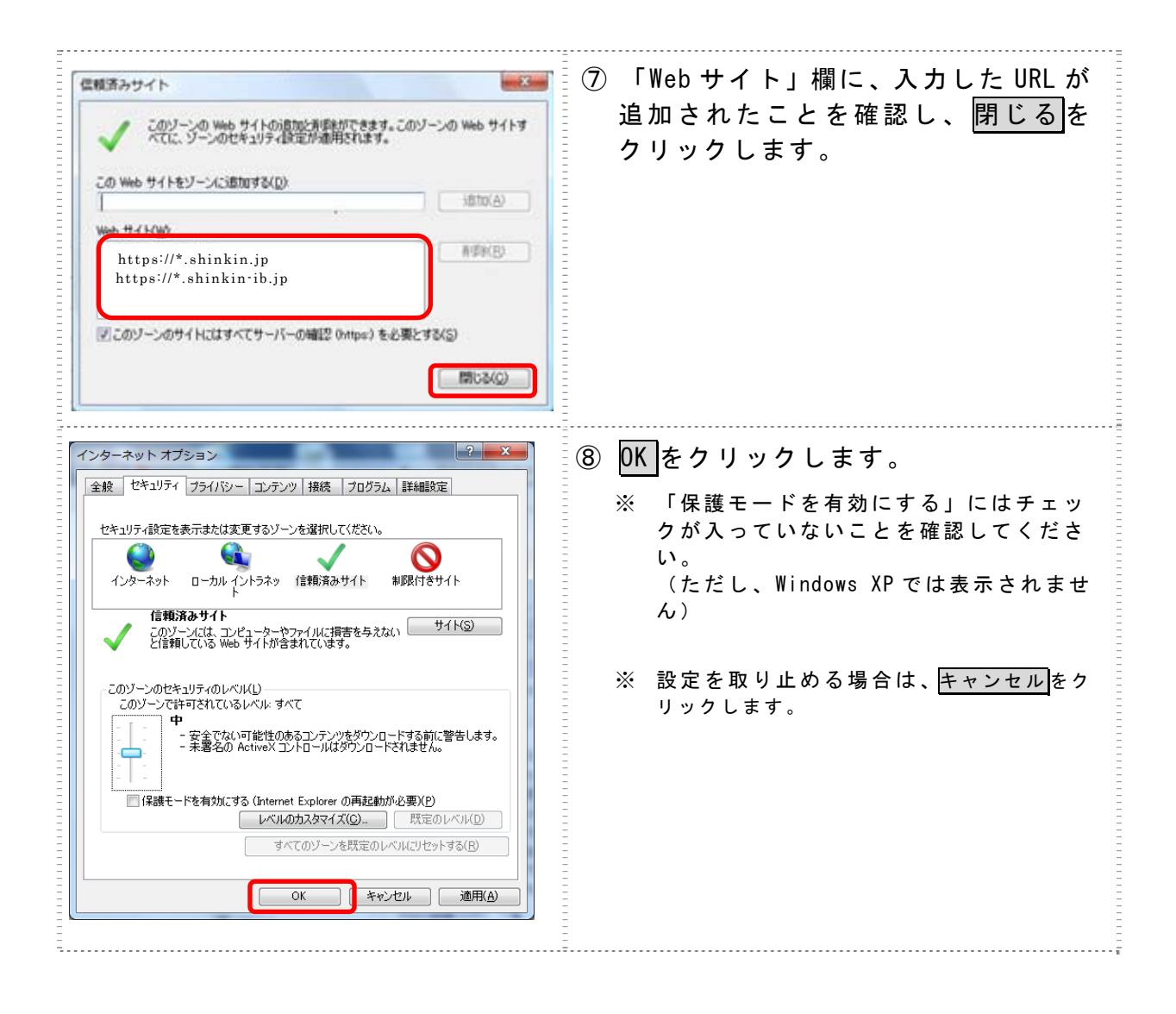

2.1.2 プライバシーの設定を行う

プライバシーの設定として以下を確認します。

・Cookie (クッキー) の受入れ設定

・特定 URL からのポップアップ画面の許可の設定

(ア) Cookie (クッキー)の受入れ設定

ブラウザの Cookie について、プライバシーレベルを「中 - 高」以下(「すべての Cookie をブロック」、「高」以外)にする必要があります。

なお、既定レベルは「中」です。

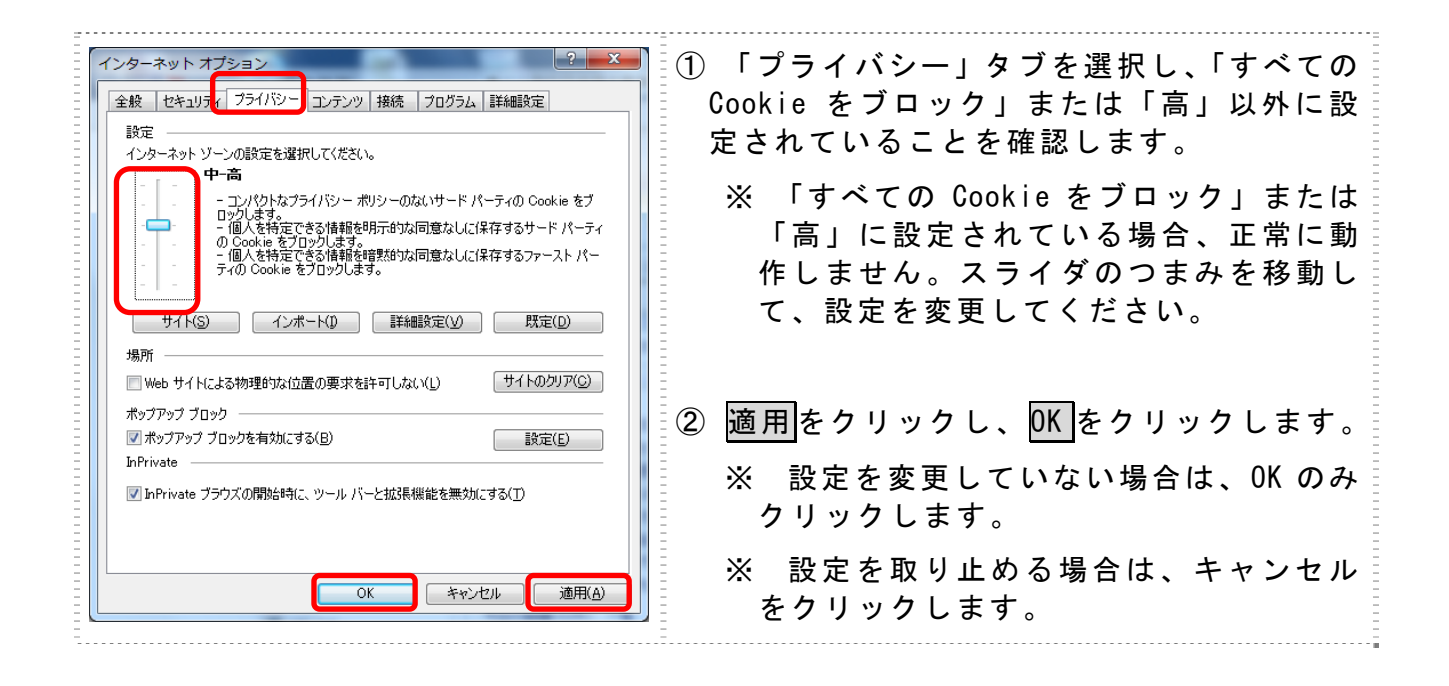

(イ)特定 URL からのポップアップ画面の許可の設定 ご利用になるパソコンについて、以下の設定を行ってください。

| インターネット オブション         タ           全般 セキュリテ         フライバシー           設定         インターネット ゾーンの設定を選択してください。           ・         ・           ・         ・           ・         ・           ・         ・           ・         ・           ・         ・           ・         ・           ・         ・           ・         ・           ・         ・           ・         ・           ・         ・           ・         ・           ・         ・           ・         ・           ・         ・           ・         ・           ・         ・           ・         ・           ・         ・           ・         ・           ・         ・           ・         ・           ・         ・           ・         ・           ・         ・           ・         ・           ・         ・           ・         ・           ・         ・           ・         ・           ・         ・                                                                    | <ol> <li>「プライバシー」タブを選択し、「ポッ<br/>プアップブロックを有効にする」にチェ<br/>ックを入れて、設定をクリックします。</li> <li>⇒「ポップアップブロックの設定」画面<br/>が表示されます。</li> </ol> |
|----------------------------------------------------------------------------------------------------|----------------------------------------------------------------------------------------------------|
| ポップアップブロックの設定     ×       例外     現在ホップアップはブロックされています。下の一覧にサイトを追加することにより、特定<br>の Web サイトのホップアップを計可できます。       Photatas Web サイトのホップアップを計可できます。       Photatas Web サイトのホップアップを計可できます。       Photatas Web サイトのホッドロックやすいでもます。       Photatas Web サイトのホッドロックは、       Photatas Web サイトのホッドロックを注意できます。       Photatas Web サイトのホッドロックは、       Photatas Web サイトのホッドロックは、       Photatas Web サイトのホッドロックは、       Photatas Web サイトのホッドロックは、       Photatas Web サイトのホッドロックは、       Photatas Web サイトのホップアックを注意であります。       Photatas Web サイトのホップアックを注意であります。       Photatas Web サイトのホップアックを注意であります。       Photatas Web サイトのホップアックを注意であります。       Photatas Web サイトのホップアックを注意であります。       Photatas Web サイトのホップアックを注意であります。       Photatas Web サイトのホップアックを注意であります。       Photatas Web サイトのシンキャンドロックは、       Photatas Web サイトのシンキャンドロックを見ていたい       Photatas Web サイトのアンドロックのする       ポップアック プロックの詳細       Photatas Web サイトのの評価 | ② 「許可する Web サイトのアドレス」に、<br>「http://www.shinkin.co.jp」の URL を<br>入力し、追加<br>をクリックします。                                           |
| ボッブアップ ブロックの設定       ×         例外       現在ポップアップはブロックなれています。下の一覧にサイトを追加することにより、特定<br>の Web サイトのアドレス(W):         詳す可する Web サイトのアドレス(W):       注意加(点)         詳す可されたサイト(S):       運動(点)         Www.shinkin.co.jp       買収象(E)         遺動にプロック レベル:       夏水で百勝象(E)         ごまカップァップのブロック時に言を鳴らす(P)       オップアップのブロック時に情報いてを表示する(D)         ブロック レベル(E):       (中 ほとんどの自動ポップアップをプロックする         (中 ほとんどの自動ポップアップをプロックする       (中)         ポップアップ ブロックの詳細       開じる(C)                                                                                                    | ③ 「許可されたサイト」に入力した URL が<br>表示されたことを確認し、 <mark>閉じる</mark> をクリ<br>ックします。                                                        |

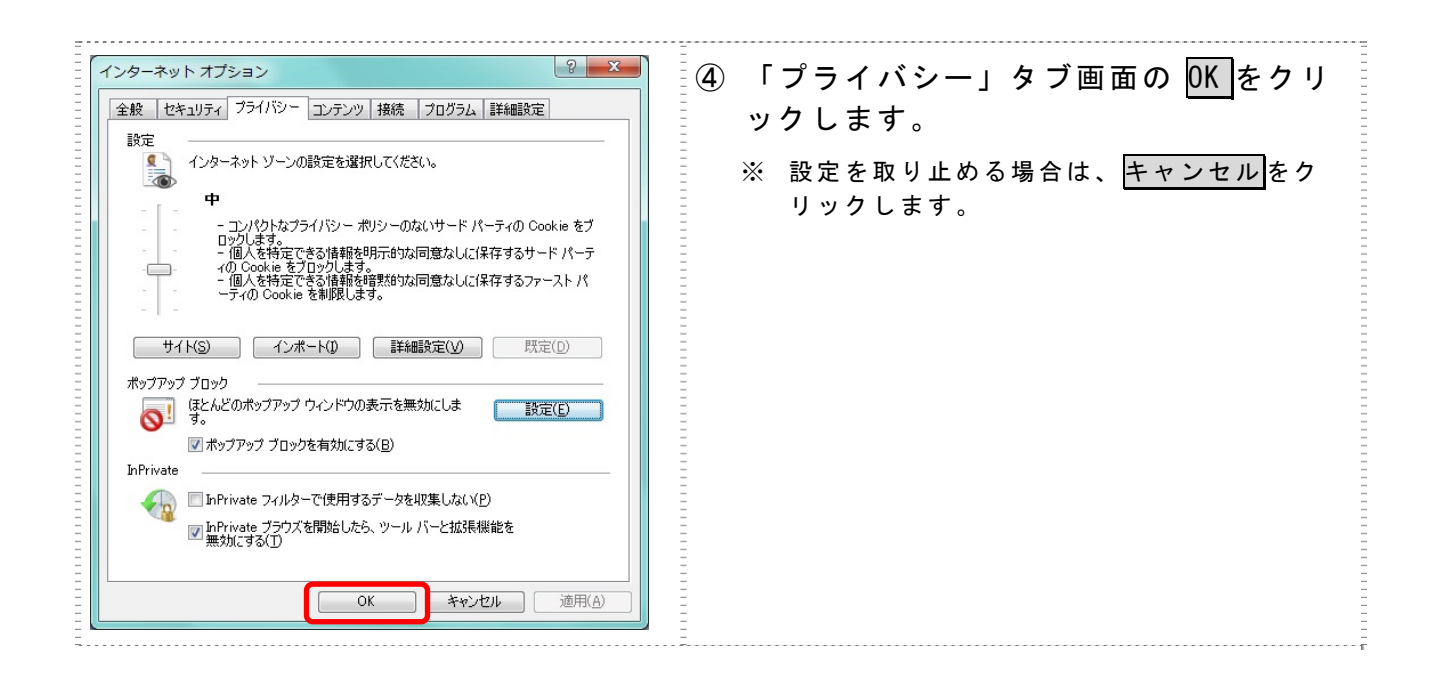

2.1.3 ブラウザの再起動

インターネットオプションの設定内容を反映するため、全てのブラウザを閉じてから再 起動してください。

## 2.2 ネットワークの設定を確認する

信頼済みサイトへ登録した場合であってもログイン画面が表示されない等の不具合が発生した場合は、お客様のネットワーク環境において、ブラウザで設定した信頼済サイトがファイヤーウォール等でブロックされていないかご確認ください。

なお、ファイヤーウォールの設定詳細については、お客様のネットワーク管理者にご確認ください。

以 上